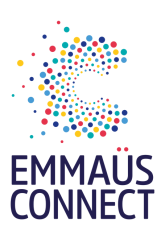

# Avant de faire mon don JE PRÉPARE MON APPAREIL

### IMPORTANT

C'est indispensable, sinon il ne pourra pas avoir de 2e vie ! 🙁 Pour pouvoir réutiliser votre appareil de façon solidaire, il est indispensable de le déconnecter de votre compte iCloud ou Android avant votre don. **Vos données personnelles restent inaccessibles pour nous et seront effacées** (si vous ne l'avez pas déjà fait).

# Pour mon appareil Apple

## Déconnecter mon appareil et effacer les données

Si j'utilise iCloud et la fonctionnalité Localiser [mon appareil] sur l'appareil, 1. Je me connecte sur le site <u>iCloud.com/find</u> ou à l'app **Localiser** sur un autre appareil

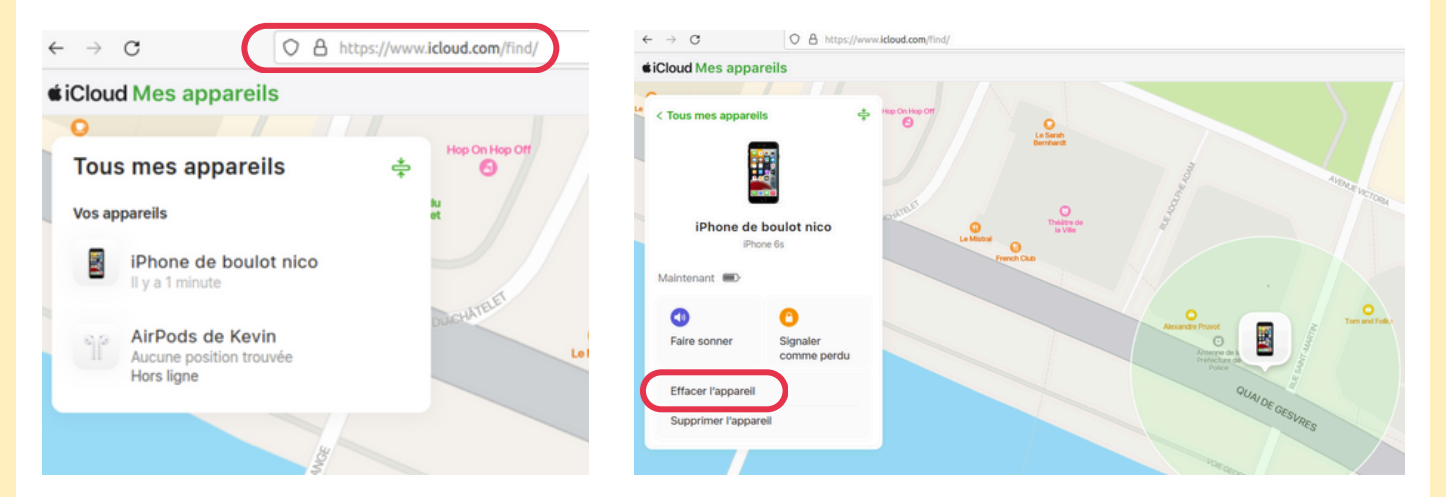

- 2. Je sélectionne l'appareil, puis je clique sur Effacer.
- **3.** Une fois les données effacées, je clique sur **Supprimer du compte**.

Pour plus de précisions, la démarche est décrite sur le site d'Apple via le lien suivant : <u>https://support.apple.com/fr-fr/109511</u>

Je pense à bien sauvegarder mes données avant de suivre ces étapes. Je peux m'aider à l'aide du tuto **Sauvegarder mes données personnelles** disponible dans les ressources sur notre site.

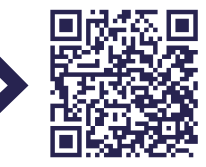

PAR iCi I

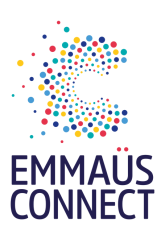

# Avant de faire mon don JE PRÉPARE MON APPAREIL

### IMPORTANT

C'est indispensable, sinon il ne pourra pas avoir de 2e vie ! Pour pouvoir réutiliser votre appareil de façon solidaire, il est indispensable de le déconnecter de votre compte iCloud ou Android avant votre don. **Vos données personnelles restent inaccessibles pour nous et seront effacées** (si vous ne l'avez pas déjà fait).

# **Pour mon appareil Android**

## Déconnecter mon appareil

### Avec mon compte Google

 Je me rends sur <u>android.com/find</u> et je me connecte avec mon compte Google.
Je sélectionne mon appareil et je clique sur Verrouiller puis Déverrouiller si besoin
Je sélectionne Rétablir la configuration usine si je souhaite également effacer mes données à cette étape

# Effacer mes données personnelles

Plusieurs possibilités s'offre à moi pour effectuer cette opération si je ne l'ai pas fait via mon compte Google :

#### Via les paramètres

- 1. Je vais dans Paramètres > Système > Options de réinitialisation
- 2. Sélectionnez Effacer toutes les données (rétablir la configuration d'usine)
- **3.** Confirmez votre choix pour lancer la réinitialisation complète.

#### Via le mode récupération (si je n'ai pas accès aux paramètres) :

- 1. J'éteins le téléphone.
- 2. J'appuie simultanément sur les boutons Marche/Arrêt + Volume Bas.
- 3. Dans le mode récupération, je sélectionne Effacer les données / Réinitialisation d'usine

Je pense à bien sauvegarder mes données avant de suivre ces étapes. Je peux m'aider à l'aide du tuto **Sauvegarder mes données personnelles** disponible dans les ressources sur notre site.

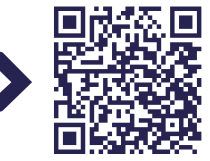